# How to View Your Paycheck Stubs

Follow these easy steps to review and print your paycheck stubs anytime, anywhere!

#### Step 1: Log-in to www.MyBenefitsChannel.com

- Go to www.MyBenefitsChannel.com and log-in using your username and password.
- If it's your first time visiting the site, click the "Register Here" button to create your username and password.

#### Step 2: Navigate to the Paycheck Stub app

- Once you are logged in to MyBenefitsChannel.com, navigate to the Human Resources app dashboard
- Depending on your group's settings, you may need to click the Human Recources icon to open the dashboard
- Once the Human Resources app dashboard is open, click the Paycheck Stub app icon

## Step 3: Find your paycheck stubs

- The Paycheck Stub app displays the check date, number, and amount for checks within the last 6 months by default
- To view checks from other dates, adjust the start/end dates(s) and click "Refresh"
- Click "View Check" link to view the desired paycheck stub

## Step 4: View and print your paycheck stubs

• Once the paycheck stub opens, you will be able to see all the details for your paycheck, just as you would on a paper stub

Please note: Your electronic paycheck stub may look somewhat different from your paper stubs, this is normal

- To print your paycheck stub, click the "Print" link in the upper left corner of the screen
- Click the "Close" link in the upper right corner of the screen to close your paycheck stub and return to the paycheck stub list view

## Questions? Need help?

You can contact your HR or payroll department for further information about your paychecks. For technical assistance, please contact Five Points, our technology vendor and host of MyBenefitsChannel.com, at 800.435.5023.

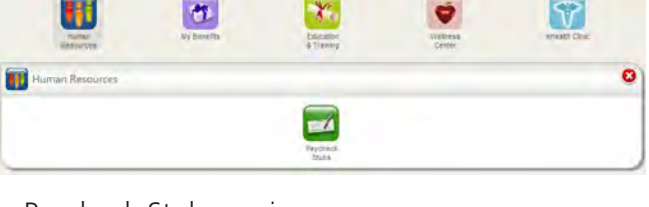

| Start Date: 9/14/2012 | End Date: 1/14/2013 Refresh |              |            |
|-----------------------|-----------------------------|--------------|------------|
|                       |                             |              |            |
| CHECK DATE            | CHECK NUMBER                | CHECK AMOUNT |            |
| 2/18/2013             | 300140007                   | 2,955.20     | View Check |
| 1/18/2013             | 300130007                   | 2.955.20     | View Check |
| 12/18/2012            | 300120007                   | 2,955.20     | Yew Check  |
| 11/18/2012 300110007  |                             | 2,955.20     | View Check |
| 10/18/2012            | 300100007                   | 2.955.20     | View Check |
| 9/19/2012 300090007   |                             | 2 955 20     | View Chack |

| Plan                                                                         |          |        |           |              |                                                |                                            | E30512   |
|------------------------------------------------------------------------------|----------|--------|-----------|--------------|------------------------------------------------|--------------------------------------------|----------|
| Jaars Sairty Daas, Tranklin,<br>Bagloyse Reduc: HEOMONA<br>Name Offic, Diffi | W. FINCH | 2      |           |              | Corell Tendeste<br>Corell Dice<br>Check Pagaod | 1000a114.<br>2/10/2010<br>1/10/2013 - 1/20 | 10010    |
|                                                                              | Hen/Sayu |        | Current   | 110          | · Pre Tax Bedartions                           | Current                                    | YT       |
| 7EACHIEV                                                                     | 37. DU   | u: 00  | 422742.45 | 43,578 45    | INTERVENIAL TANK                               | 1781-61                                    | 275.43   |
| CARREN LARGER                                                                | a. dia_  | 400.00 | 1.00.00   | 100.00       | THI MADICAL PATHPUPSCHARTY                     | 93.00                                      | 10.00    |
| Group Pay                                                                    |          |        | 4,032141  | 4,392.41     | VISION                                         | 20.58                                      | 251.51   |
| F27                                                                          |          |        | 271.90    | 171.27       | DENTAL                                         | 06.57                                      | 40.51    |
| POULAL PROPERTY.                                                             |          |        | 228.66    | 225.66       | RedCort WWW CIGN & WAR                         | 507,721                                    | 507.21   |
| TRUICARE                                                                     |          |        | 33.48     | 53.40        | SETTLE CODE 24                                 | 210.92                                     | 230.64   |
| * Ins Tax Bedridtlams                                                        |          |        | 845.37    | lea ar       | fotal                                          | 0.90, 25                                   | \$30.23  |
| ** Post Tax Deductionio                                                      |          |        | 12.75     | 12.95        | ** Dort Tay Badartians                         | Constant                                   | -        |
| set for                                                                      |          |        | 2,955.20  | 2,055.20     | CROWN LINE AND ME                              | 7.81                                       | 2.91     |
|                                                                              | Leave    | Larnet | Tabes     | historia     | WEARLE VETA                                    | 4. mil                                     | 2.14     |
| 31.00                                                                        | area a   | 8.00   | 192.00    | 0.00         | Total                                          | 12.75                                      | 22. 71   |
|                                                                              |          |        |           |              | Tanahie Gro                                    | 1.111.00 mm                                | 4,000,00 |
| USAD, LUMD<br>129 JOHN STRAAT<br>SILVESTONN, TH 18944                        |          | -      | - 3       | ANGUED FOUTH | Electronic Fond Transfer<br>2,958,20           |                                            | 320986   |